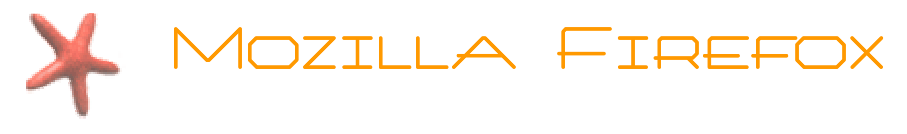

#### 1) PRÉSENTATION

Mozilla Firefox est un navigateur alternatif à Microsoft Internet Explorer, sorti en version 1.0 le 09 novembre 2004, il est actuellement en version 3.0, il dispose des caractéristiques suivantes :

- Anti-popup intégré,
- Navigation à l'aide d'onglets,
- Gestion des marques pages avancée, (équivalent favoris)
- Gestion de vos données personnelles,
- Possibilité d'ajouter des fonctionnalités variées à l'aide d'extensions très simples à installer,
- Mode de recherche sur la page en cours innovant,
- Compatible multiplateformes (Windows toutes version, Linux, MAC OS).

### 2) L'INTERFACE DE MOZILLA FIREFOX

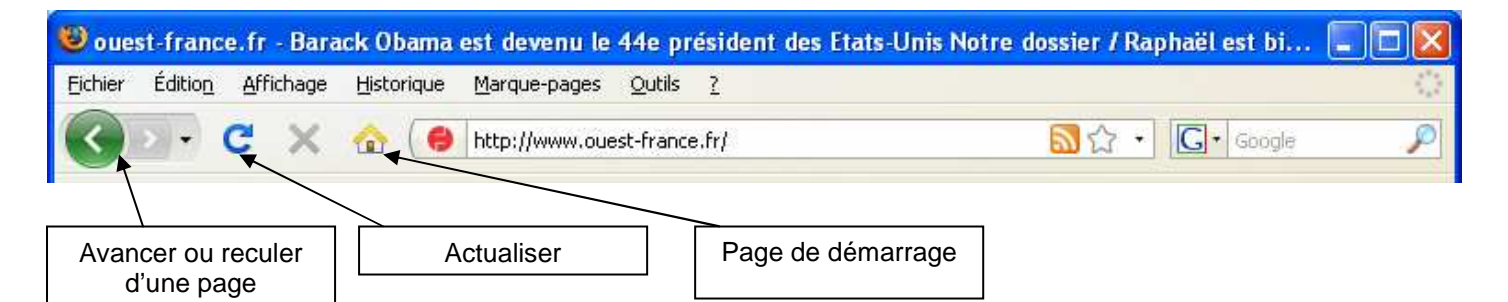

Dans le menu de Mozilla Firefox, vous trouverez également vos Marques-pages (Favoris). Afin de pouvoir retrouver rapidement vos pages web favorites, ainsi que les organiser.

• <u>Pour mettre la page que vous visitez dans vos favoris</u> : Menu **Marque-pages** puis **Marquer cette page**.

• Pour organiser vos favoris :

Menu Marque-pages puis Organiser les marque-pages...

• <u>Pour retrouver vos favoris</u> :

Menu **Marque-pages** et choisir son favori directement dans la liste.

Menu **Marque-pages** puis aller dans le dossier de classement de vos favoris et ensuite choisir votre favori.

<u>Cf.</u> page suivante pour plus d'informations.

| <u>M</u> arque-pages                | <u>O</u> utils | 2          |  |  |  |
|-------------------------------------|----------------|------------|--|--|--|
| Marquer cette page                  |                | Ctrl+D     |  |  |  |
| S'abonner à cette page              |                |            |  |  |  |
| Marquer tous les onglets            |                | Ctrl+Maj+D |  |  |  |
| Organiser les marque-pages          |                | Ctrl+Maj+B |  |  |  |
| Barre personnelle                   |                |            |  |  |  |
| 🔎 Marqués récemment 🔹 🕨 🕨           |                |            |  |  |  |
| 🔎 Étiquettes récentes 🔹 🕨 🕨         |                |            |  |  |  |
| Obtenir des modules complémentaires |                |            |  |  |  |
| 🧮 Mozilla Firefox 🔹 🕨               |                |            |  |  |  |
| 😝 ouest-france.fr                   |                |            |  |  |  |
| 🛐 Le Figaro - Actualités            |                |            |  |  |  |

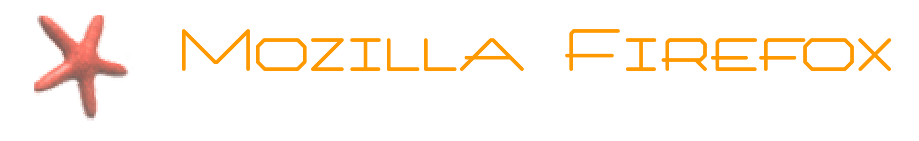

#### 3) LA NAVIGATION PAR ONGLETS

Les pages sont chargées dans des onglets à l'intérieur de la même fenêtre du navigateur, rendant plus facile le passage d'un site à un autre. La navigation par onglets est parfaite pour lire les news ou exploiter des résultats de recherche Web.

Vous pouvez ouvrir un nouvel onglet en cliquant sur **Nouvel Onglet** dans le menu **Fichier**, ou en utilisant le raccourci clavier Ctrl+T. Pour ouvrir un lien dans un nouvel onglet, faites un **clic droit sur le lien** et choisissez **Ouvrir dans un nouvel onglet** ou cliquez simplement sur le lien avec le bouton central de votre souris si vous en disposez (clic SUR la molette).

| 🕹 ouest-france.fr - Barack Obama est devenu le 44e président des Etats-Unis No | tre dossier / Raphaël est bientôt en         | Mozilla Firefox                   |   |
|--------------------------------------------------------------------------------|----------------------------------------------|-----------------------------------|---|
| Eichier Édition Affichage Historique Marque-pages Outils ?                     |                                              |                                   | 0 |
| C X 🙆 http://www.ouest-france.fr/                                              |                                              | Soogle                            | P |
| 👔 Les plus visités 🌮 Débuter avec Firefox <u>Sa</u> À la une                   |                                              |                                   |   |
| 💽 Surf report : meteo surf des spots de F 🔄 🥮 ouest-france.fr - Barack Obama 🔯 | 🧏 AlloCiné : Cinéma, DVD, Séries TV et VOD 🔤 | La disparition de Yubi :: Benobis |   |
| Onglets                                                                        |                                              |                                   |   |

# 4) LES MARQUE-PAGES

Un marque-page permet de mémoriser l'adresse URL d'une page web. Cette adresse est donc enregistrée par le logiciel de navigation. Un marque-page permet ainsi d'accéder facilement à un site

- lors d'une prochaine session ;
- sans avoir à se souvenir (et à ressaisir) l'adresse du site en question.

Firefox propose une nouvelle technologie, les marque-pages dynamiques qui permettent de consulter les titres des actualités et des blogs RSS et se rendre directement sur les pages qui nous semblent intéressantes.

Un site est compatible avec les marque-pages dynamiques quand apparaît cette icône RSS 🗟 dans le coin droit de la barre d'adresse du navigateur.

Firefox permet donc de gérer deux types de marque-pages : marque-pages classiques (mettre un site web en favori) et marquepages dynamiques (signet posé sur un fil d'informations).

<u>Remarque</u> : Un fil RSS ("RSS Feed" en anglais), correspond à un fichier dynamique dont votre lecteur RSS affiche le contenu qui est mis à jour en permanence. Ce système est très utilisé pour diffuser les news des sites d'informations (actualités, sciences, informatique, etc.), ce qui permet de consulter ces dernières sans visiter le site, etc... Les grands titres de la presse française possèdent tous leur fil.

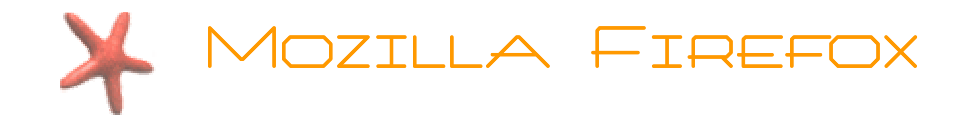

### 5) CHANGER LA PAGE D'ACCUEIL

Commencez par visiter la page que vous souhaitez mettre en page d'accueil au démarrage de Firefox.

Allez dans le menu Outils puis sur Options... Vous obtenez une fenêtre semblable à celle-ci...

|                                                                                          | Options                                                                                                    | × |  |  |  |
|------------------------------------------------------------------------------------------|----------------------------------------------------------------------------------------------------|---|--|--|--|
| Dans la barre verticale, vérifiez que Général soit bien sélectionné.                     | Général Onglets Contenu Applications Vie privée Sécurité Avancé                                                                       |   |  |  |  |
| Cliquez sur le bouton Page courante                                                      | Démarrage<br>Au <u>d</u> émarrage de Firefox : Afficher ma page d'accueil                                                             |   |  |  |  |
| Cliquez sur le bouton r'age courante.                                                    | Page d'accueil : http://www.google.fr/                                                                                                | - |  |  |  |
| Et validez votre choix en cliquant sur le bouton                                         | Page courante Marque-page Restaurer la configuration par défau                                                                        | ] |  |  |  |
|                                                                                          | Téléchargements                                                                                                    |   |  |  |  |
|                                                                                          | Afficher la fenêtre Téléchargements lors du téléchargement d'un fichier<br>La refermer lorsque tous les téléchargements sont terminés |   |  |  |  |
| Fermez et rouvrez Firefox pour vérifier que votre page d'accueil est bien celle que vous | Enregistre Les fichiers dans le dossier Bureau Parcourir                                                                              |   |  |  |  |
|                                                                                          | O Ioujours demander où enregistrer les fichiers                                                                                       |   |  |  |  |
|                                                                                          | Modules complémentaires                                                                                                    |   |  |  |  |
|                                                                                          | Modifie les options pour vos modules Gérer les <u>m</u> odules complémentaires                                                        |   |  |  |  |
|                                                                                          |                                                                                                    |   |  |  |  |
|                                                                                          | OK Annuler <u>A</u> ide                                                                                                    |   |  |  |  |

# 6) Télécharger Mozilla firefox

Le téléchargement de Firefox est **gratuit** et libre de droit. Il vous suffit d'aller à l'adresse suivante pour le télécharger : <u>http://www.mozilla-europe.org/fr/products/firefox</u>